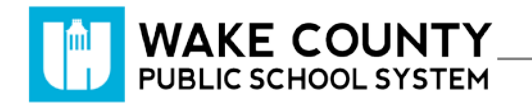

## **Power Play**

| Si necesita servicios<br>de traducción<br>gratuitos para<br>comprender los<br>procesos escolares,<br>llame al<br>(919) 852-3303 | إذا كنت بحاجة إلى<br>خدمات الترجمة<br>المجانية للتعرف<br>على سير العمليات<br>بالمدرسة، اتصل<br>بالرقم<br>852-3303 (919) | Si vous avez<br>besoin de services<br>de traduction<br>gratuits pour<br>comprendre les<br>procédures<br>scolaires, appelez<br>le (919) 852-3303 | यदि आपको<br>वियालय की<br>प्रक्रियाओं को<br>समझने के लिए<br>निःशुल्क अनुवाद<br>सेवाएं चाहिए, तो<br>(919) 852-3303<br>पर कॉल करें | 학교/교육<br>과정에 관한<br>무료 번역<br>서비스가<br>필요하시면 다음<br>번호로 연락하여<br>주십시오<br>(919) 852-3303 | Nếu quý vị cần<br>sự thông dịch<br>miền phí để hiểu<br>phương pháp<br>trường học, xin<br>vui lòng gọi số<br>điện thoại<br>(919) 852-3303 | 如果您需要<br>免费翻译服<br>务来了解学<br>校流程,请<br>致电<br>(919) 852-3303 |
|----------------------------------------------------------------------------------------------------|----------------------------------------------------------------------------------------------------|----------------------------------------------------------------------------------------------------|----------------------------------------------------------------------------------------------------|------------------------------------------------------------------------------------|----------------------------------------------------------------------------------------------------|----------------------------------------------------------|
|----------------------------------------------------------------------------------------------------|----------------------------------------------------------------------------------------------------|----------------------------------------------------------------------------------------------------|----------------------------------------------------------------------------------------------------|------------------------------------------------------------------------------------|----------------------------------------------------------------------------------------------------|----------------------------------------------------------|

## Log In

- 1. Visit <u>http://wakeid.wcpss.net</u>.
  - Chrome browser is recommended.
- 2. Click Select User Type.
- 3. Select Student.
- 4. Enter your WakeID
- 5. Click Continue to Log In.
- 6. Enter your WakeID Password.
- 7. Click Continue to Log In.
- 8. Click

The student dashboard will be displayed.

## **Student Dashboard**

- 1. View progress.
- 2. View exercise log.
- 3. Add Exercise Log

|                                                                                        | Í.                                                                       |                                                                            |
|----------------------------------------------------------------------------------------|--------------------------------------------------------------------------|----------------------------------------------------------------------------|
| Home About Us                                                                          | Your Dashboard                                                           | Logout                                                                     |
|                                                                                        |                                                                          |                                                                            |
| Power Play ru                                                                          | uns until Friday, N                                                      | November 15th 2019                                                         |
| Power Play ru<br>All Your Exerc                                                        | uns until Friday, N<br>cise                                              | November 15th 2019                                                         |
| Power Play ru<br>All Your Exerce<br>Exercise Type<br>Cardio                            | uns until Friday, N<br>cise<br>Minutes<br>20                             | November 15th 2019                                                         |
| Power Play ru<br>All Your Exercise<br>Type<br>Cardo                                    | uns until Friday, N<br>cise<br><u>Minutes</u><br>20<br>rednesday, Octobe | November 15th 2019 Last Exercised On Monday, October 78: 2019 er 9th 2019  |
| Power Play ru<br>All Your Exercise<br>Type<br>Cardo<br>Exercise on Wo<br>Exercise Type | uns until Friday, N<br>cise<br>20<br>20<br>ednesday, Octobe<br>Minutes   | November 15th 2019 Last Exercised On Monday, October 7th 2019 arr 9th 2019 |

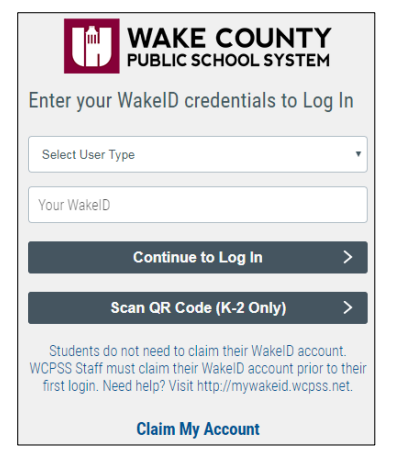

## **Add Exercise**

- 1. On the student dashboard, click Add Exercise Log
- 2. Pick an exercise type.

١.

- 3. Under **Duration:** enter the number of minutes exercised.
- 4. Click Submit

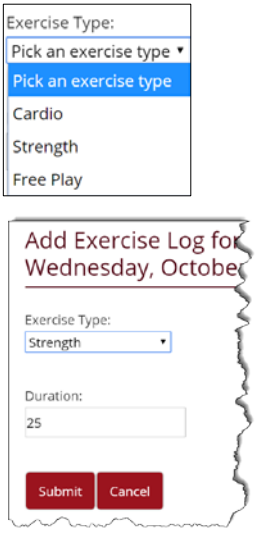